# LITONE 帳票 マニュアル

# Global

LITONEログイン 3
 初期設定 ~kintone接続設定~ 4
 出力サービスを選ぶ 7
 アプリの登録 8
 帳票設定 10
 帳票設定 ~PDFの場合~ 14
 帳票設定 ~EXCELの場合~ 18
 帳票出力 21

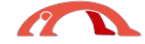

| 😭 Lintone                      |  |
|--------------------------------|--|
| ログイン                           |  |
|                                |  |
| <i>»</i>                       |  |
| ロログイン状態を記憶する<br>パスワードを忘れた方はこちら |  |
| ログイン                           |  |

メールアドレス・パスワードを入力

ロワイン状態を記憶するにチェックを
 してログインをクリックしてください。

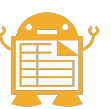

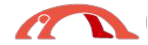

| 出力サービス       |                                      |
|--------------|--------------------------------------|
| kintone接続情報が | 設定されていないので、OKをクリックして、設定してください。<br>OK |
| PDF出力の設定をする  | エクセル出力の設定をする                         |
|              | kintone接続情報を設定します。                   |
|              |                                      |

#### 初期設定 ~kintone接続設定~

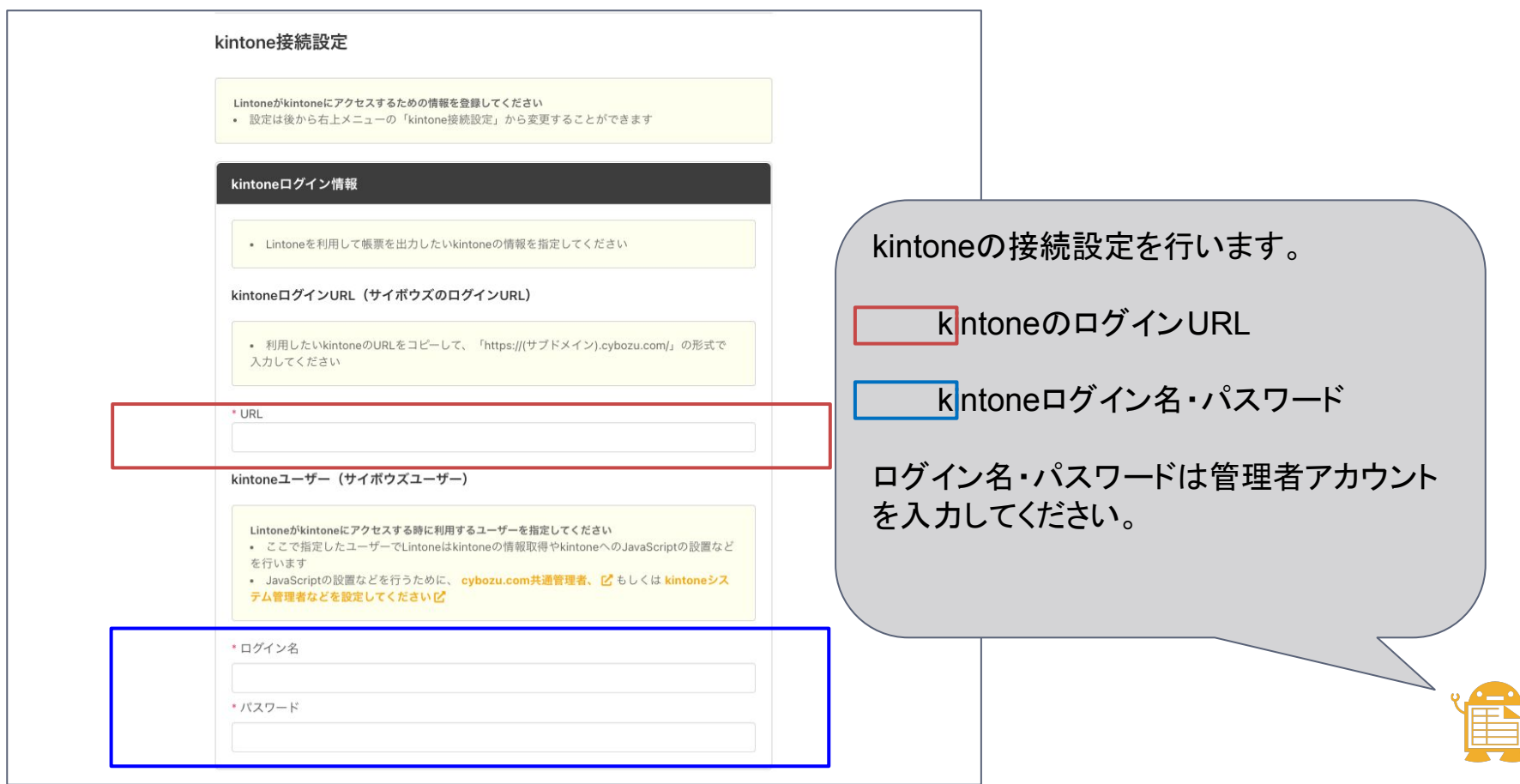

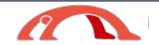

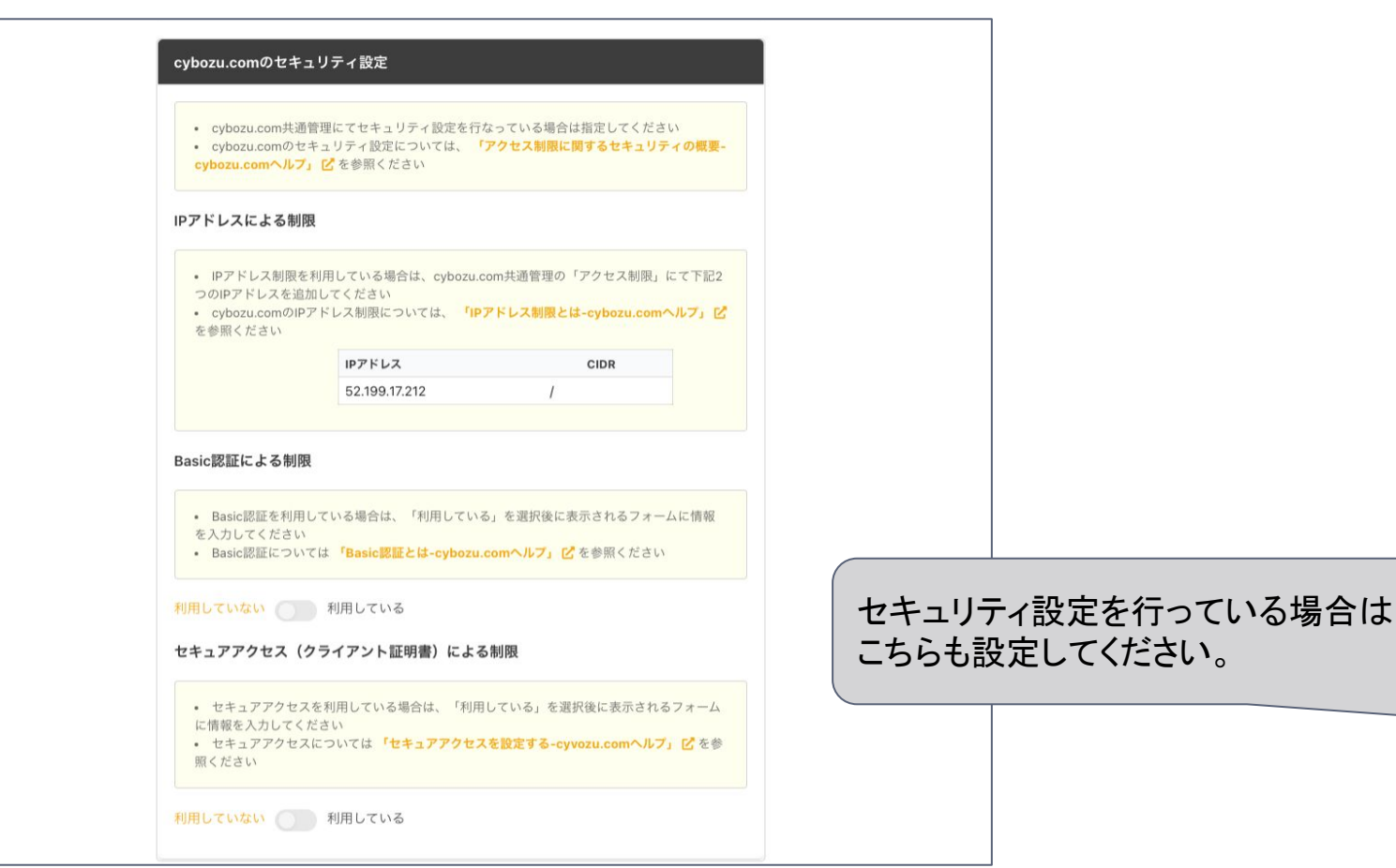

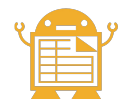

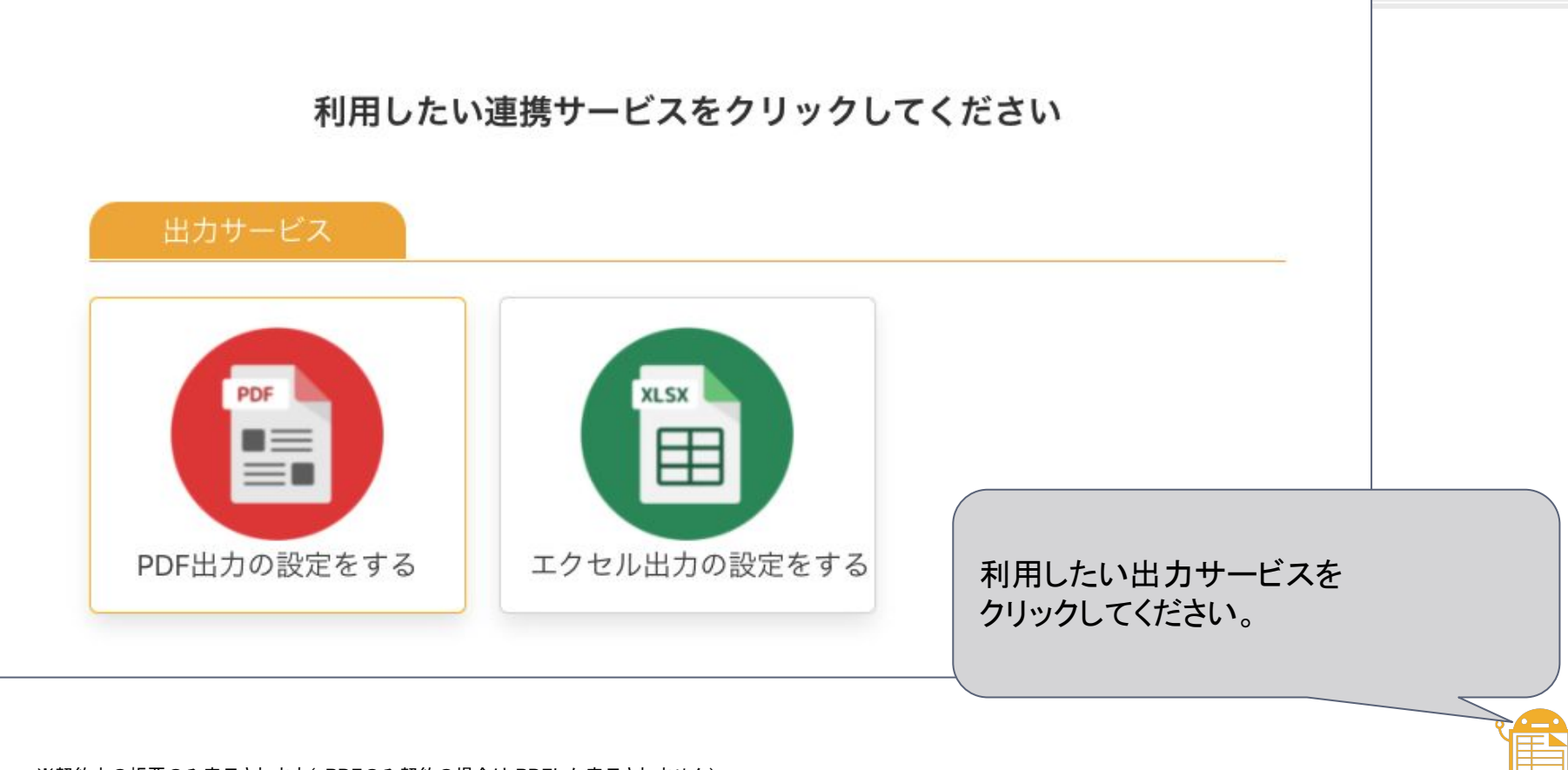

※契約中の帳票のみ表示されます(PDFのみ契約の場合は PDFしか表示されません)

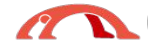

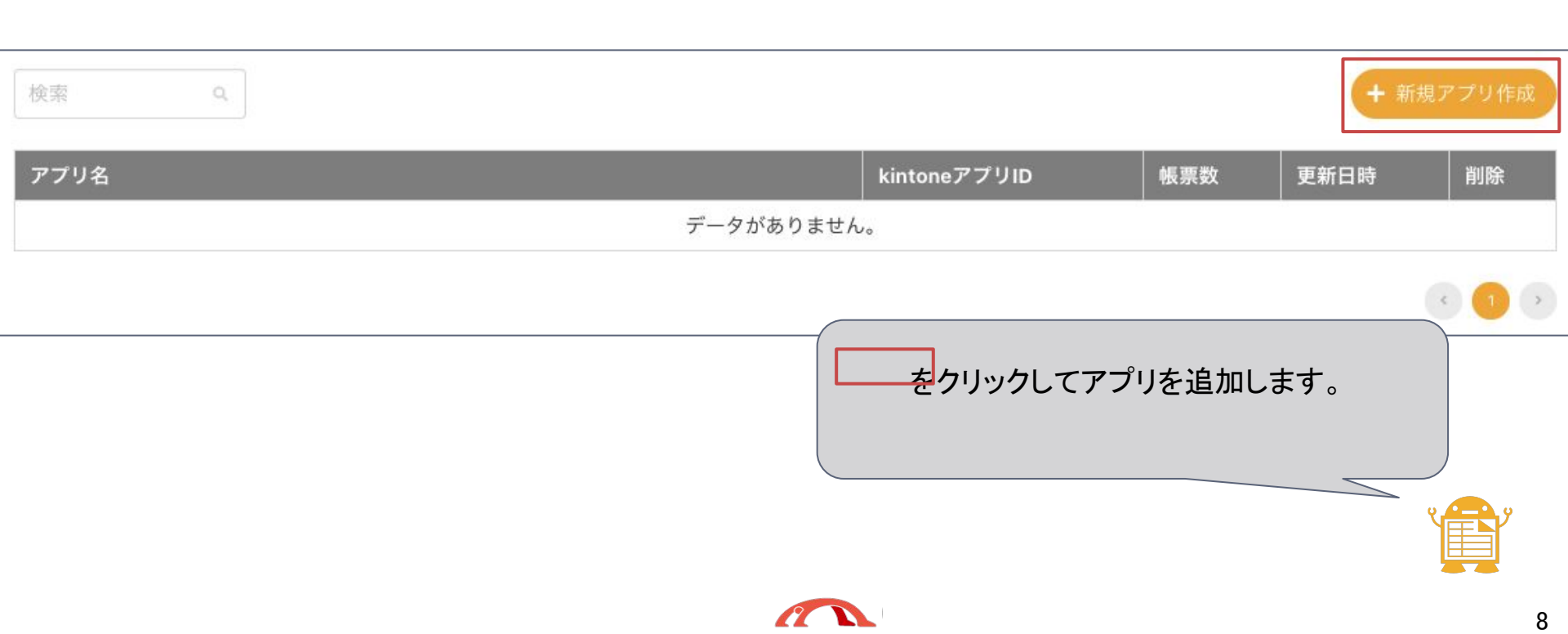

### アプリの登録

| アプリの登録                                                                                                    |                                                                                                    |
|----------------------------------------------------------------------------------------------------|----------------------------------------------------------------------------------------------------|
| kintoneアプリ                                                                                                    |                                                                                                    |
| Lintoneを利用して帳票を出力したいkintoneアプリを指定してください<br>・ 設定は後から「帳票一覧」のアプリ名横の編集アイコンから変更することができます<br>・ ここで指定したkintoneアプリに出力ボタンを設置することで、Lintoneで作成した帳票が出<br>力されます<br>・ 帳票を出力したいkintoneアプリを指定する 帳票を出力したいkintoneアプリのURLをコピー<br>して、で作成した帳票が出力「https://(サブドメイン).cybozu.com/k/(アプリID)/」の形式で入<br>力してください。<br>*ゲストスペース内では帳票の出力はできません。 |                                                                                                    |
| * URL<br>アプリ名                                                                                                    | <mark>帳</mark> 票を出力したいアプリの URL<br>を入力します。                                                                                                    |
| 一括出力機能                                                                                                    | ★括出力機能(一覧画面からの出力)を利用したい場合は一括出力を利用したい場合は一括出力を利用するの左側をクリックして                                                                                                    |
| ・ kintoneの一覧画面から出力を行いたい場合は「一括出力を利用する」をONにしてください - 括出力を利用する                                                                                                    | ください。                                                                                                    |
|                                                                                                    | JUNDEDEDE         JUNDETUD         Microard Marca Marca Mar |

L Y

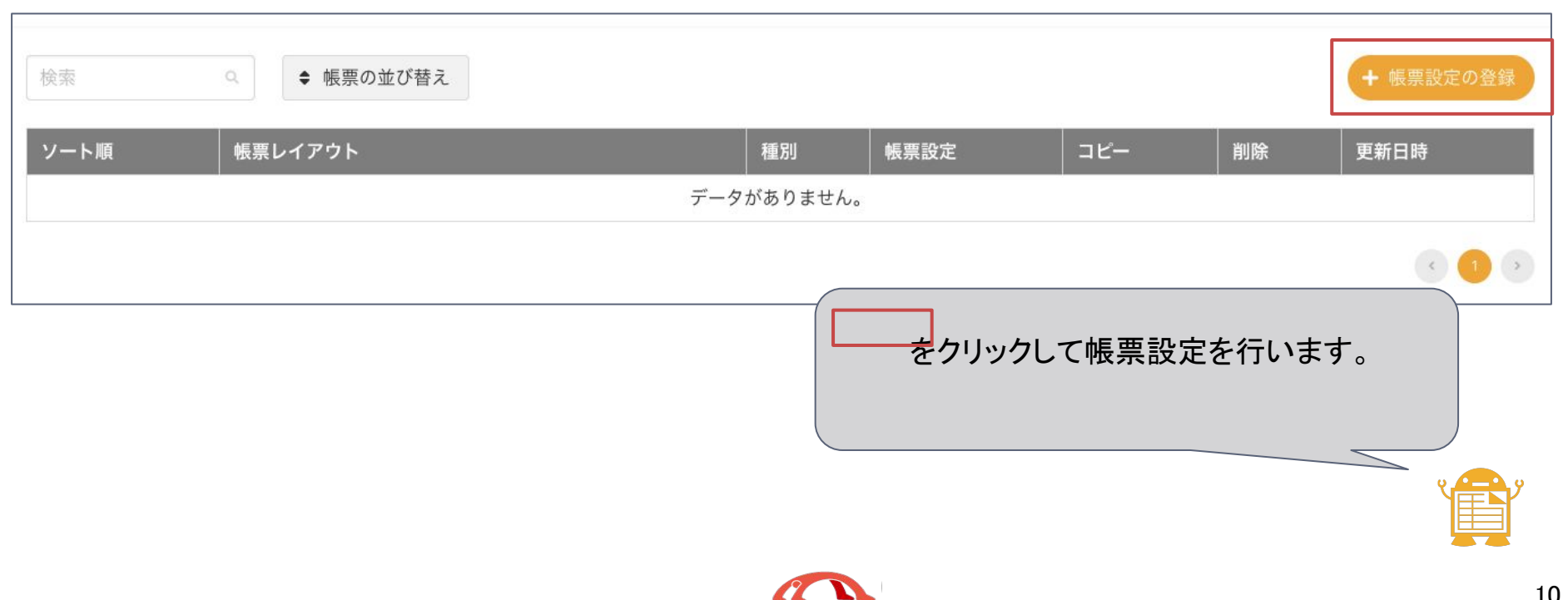

|   | ホーム ▶ 帳票一覧 ▶ 帳票設定の編集                                                                                 |                   |        |                         |                    |
|---|----------------------------------------------------------------------------------------------------|-------------------|--------|-------------------------|--------------------|
|   | 請求書の編集                                                                                               |                   |        |                         |                    |
|   | * 帳票名                                                                                                |                   |        |                         |                    |
|   | 請求書                                                                                                  |                   |        |                         |                    |
|   | * 出力ファイル名                                                                                            |                   |        |                         |                    |
|   | {%請求番号%}_{%会社名%}                                                                                     | .PDF              |        |                         |                    |
|   | フィールドリスト                                                                                             | ~                 |        |                         |                    |
|   | * PDFのサイズ                                                                                            |                   |        |                         |                    |
|   | A4 (210x297 mm)                                                                                      | ~                 |        |                         |                    |
|   | * PDFの向き                                                                                             |                   |        |                         |                    |
|   | ●縱 ○横                                                                                                |                   |        |                         |                    |
|   | * PDFファイルの利用方法                                                                                       |                   |        |                         |                    |
|   | <ul> <li>● 登録したPDFにレイアウトを反映する (推奨)</li> <li>○ 白紙のPDFにレイアウトを反映する (登録したPDFはレイアウト編集の背景にのみます)</li> </ul> | <sub>*</sub> 表示され | EXCEL7 | Fの場合はPDF、I<br>ファイルを選択して | EXCELの場合は<br>ください。 |
| Г | PDFフォーマット                                                                                            |                   |        | 1                       |                    |
|   | ▲ ファイル選択 003_請求書_タテ型_値引き.xlsx.pdf                                                                    |                   |        |                         |                    |
| _ | 変更を保存                                                                                                |                   |        |                         |                    |
|   |                                                                                                    |                   |        | ]                       |                    |

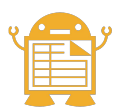

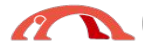

| <ul> <li>・帳票名</li> <li>請求書</li> <li>・出力ファイル名</li> <li>(%請求番号%)_(%会社名%)</li> <li>PDF</li> <li>フィールドリスト</li> <li>支払条件 ccアドレス 合計 小計 請求番号 会社名 件名<br/>作成者 アドレス 更新日時 消費税合計 請求日 担当者様</li> <li>(株成日時</li> </ul>                           | 請求書の編集   | 耒          |         |        |       |      |     |
|----------------------------------------------------------------------------------------------------|----------|------------|---------|--------|-------|------|-----|
| 請求書         *出力ファイル名         {%請求番号%}_{%会社名%}         ?%請求番号%}_{%会社名%}         フィールドリスト         文払条件         ccアドレス       合計         小計       請求番号         会社名       件名         作成者       アドレス         使成日時       出力ファイル名は、フィールドリ | *帳票名     |            |         |        |       |      |     |
| * 出力ファイル名<br>{%請求番号%}_{%会社名%}<br>フィールドリスト<br>支払条件 ccアドレス 合計 小計 請求番号 会社名 件名<br>作成者 アドレス 更新日時 消費税合計 請求日 担当者様<br>作成日時<br>出力ファイル名は、フィールドリ                                                                                             | 請求書      |            |         |        |       |      |     |
| {%請求番号%}_{%会社名%}       .PDF         フィールドリスト       ✓         支払条件       ccアドレス       合計       小計       請求番号       会社名       件名         作成者       アドレス       更新日時       消費税合計       請求日       担当者様       出力ファイル名は、フィールドリ           | *出力ファイル: | 名          |         |        |       |      |     |
| フィールドリスト       ✓         支払条件 ccアドレス 合計 小計 請求番号 会社名 件名         作成者 アドレス 更新日時 消費税合計 請求日 担当者様         作成日時                                                                                                    | {%請求番号%  | 5}_{%会社名%} |         |        |       | .PDF |     |
| 支払条件       ccアドレス       合計       小計       請求番号       会社名       件名         作成者       アドレス       更新日時       消費税合計       請求日       担当者様         作成日時       ビリンマイル名は、フィールドリ                                                           | フィールドリ   | スト         |         |        |       | ~    |     |
| 作成者       アドレス       更新日時       消費税合計       請求日       担当者様         作成日時 <td< td=""><td>支払条件</td><td>ccアドレス 1</td><td>合計 小計</td><td>請求番号</td><td>会社名 件</td><td>名</td><td></td></td<>                                               | 支払条件     | ccアドレス 1   | 合計 小計   | 請求番号   | 会社名 件 | 名    |     |
| 作成日時 (出力ファイル名は、フィールド                                                                                                    | 作成者      | アドレス 更新日   | 日時 消費税1 | 合計 請求日 | 担当者様  |      |     |
|                                                                                                    | 作成日時     |            |         |        |       | (出力フ | ァイル |
|                                                                                                    |          |            |         | COL C  | 10000 |      |     |
|                                                                                                    |          |            |         |        |       |      |     |

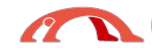

ホーム 》 帳票一覧

フィールドリストの取得 アプリの編集

🖸 アプリを見る

#### 請求書LITONEサンプルの帳票一覧

| 検索   | ٩    | ♦ 帳票の並び替え    | ■ 一括出力履歴 |    | + 単票 + 複数枚帳票 + - |        |      |                  |  |  |  |  |
|------|------|--------------|----------|----|------------------|--------|------|------------------|--|--|--|--|
| ソート順 | 帳票レイ | イアウト         |          | 種別 | 帳票設定             | コピー    | 削除   | 更新日時             |  |  |  |  |
| -    | ☑ 請求 | 書 (PDFフォーマット | )        | 単票 | 0                | 0      | ×    | 2021-09-16 05:08 |  |  |  |  |
|      |      |              |          |    | をクリ              | リックして帳 | 票設定を | します。             |  |  |  |  |

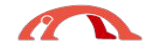

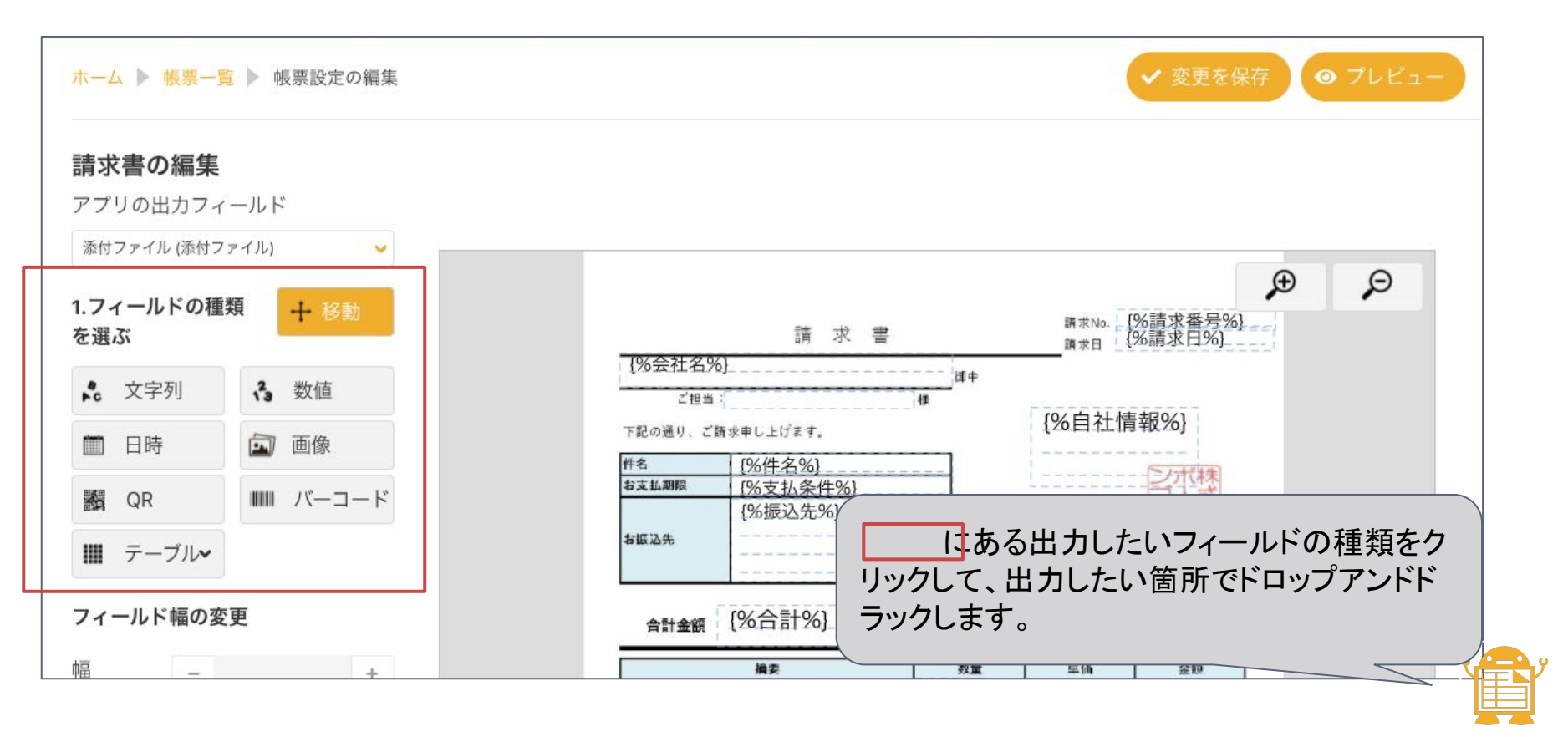

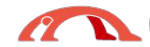

#### 帳票設定 ~PDFの場合~

添付ファイル (添付ファイル) ~ 1.フィールドの種類を選 + 移動 135 。 文字列 ♣ 数值 日時 画 画像 QR Ⅲ バーコード ■ テーブル ∨ 合計 (合計) 小計 (小計) 請求番号 (請求番号) 消費税合計(消費税合計) フィールド幅の変更 幅 + \_ 高さ + -座標の調整 上から - + 七から

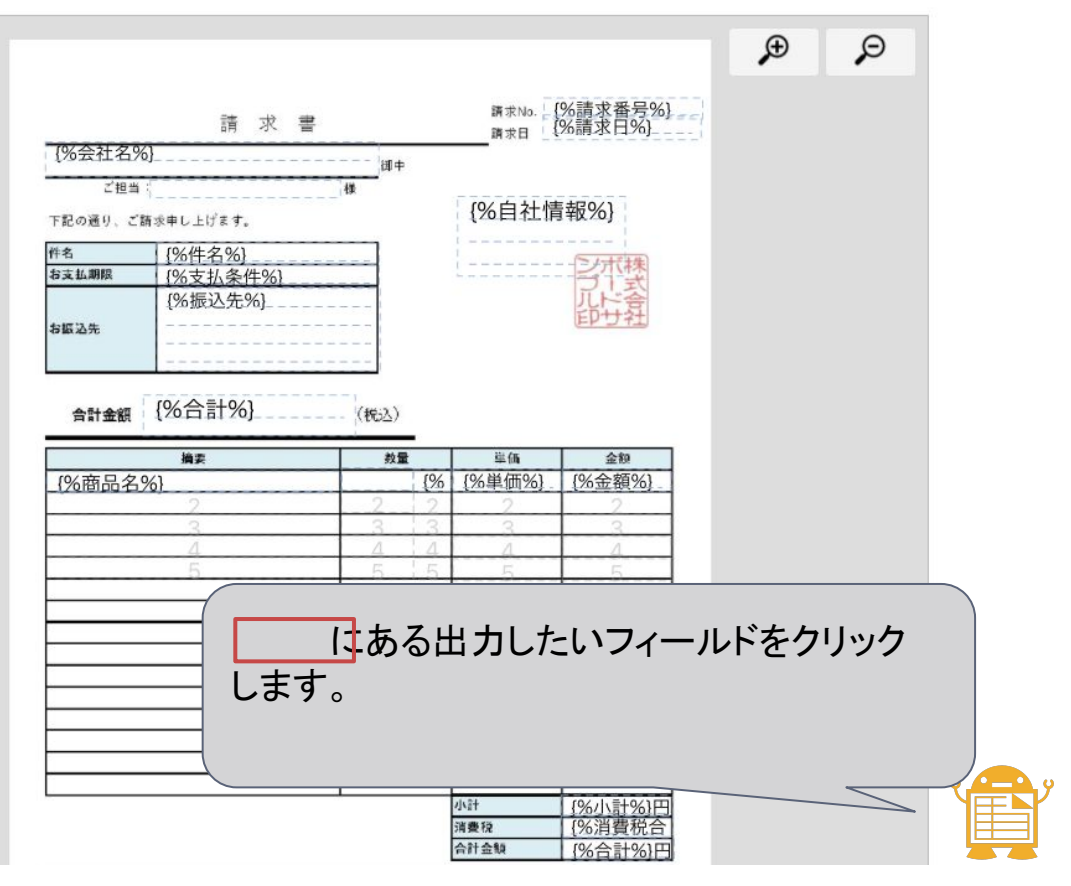

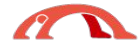

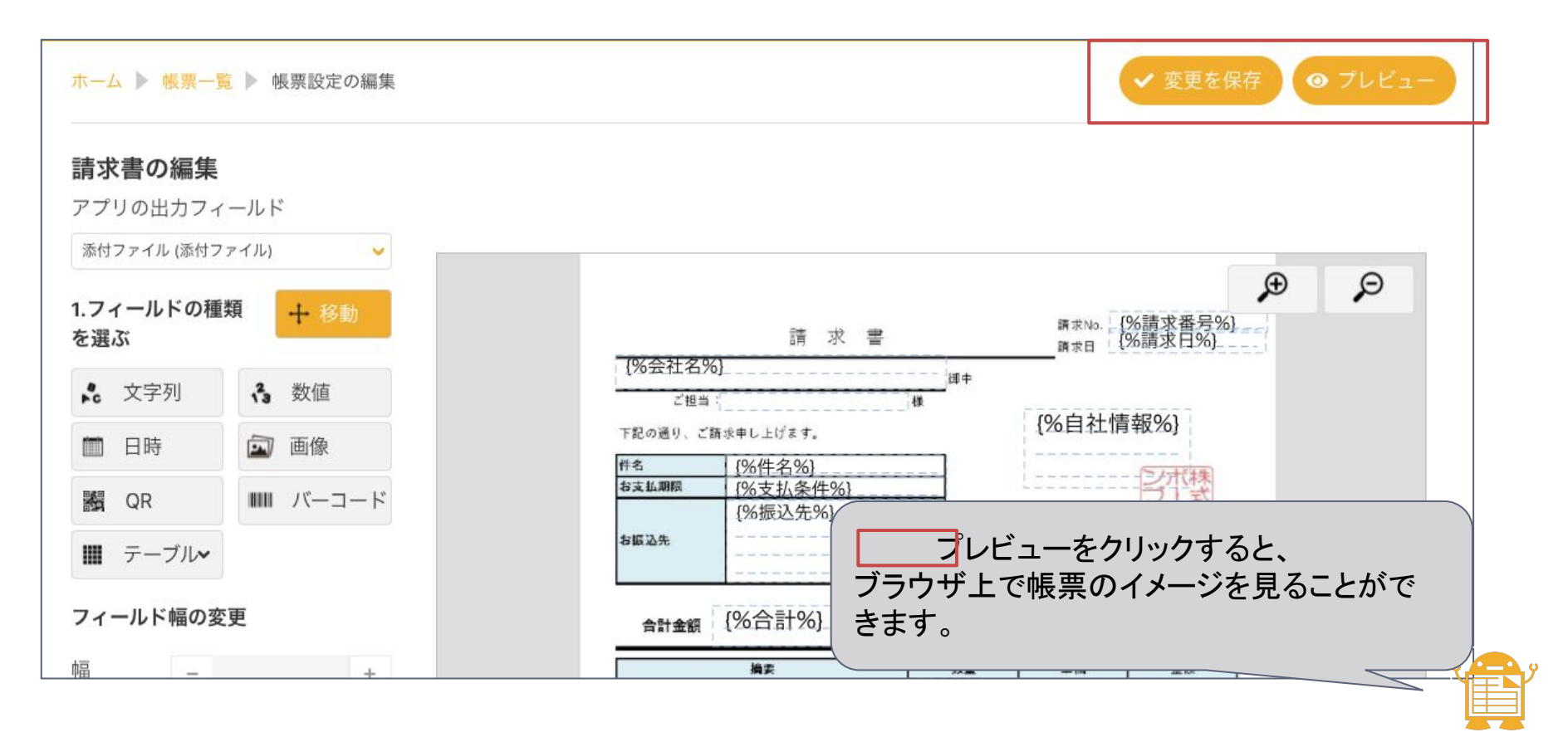

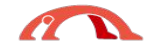

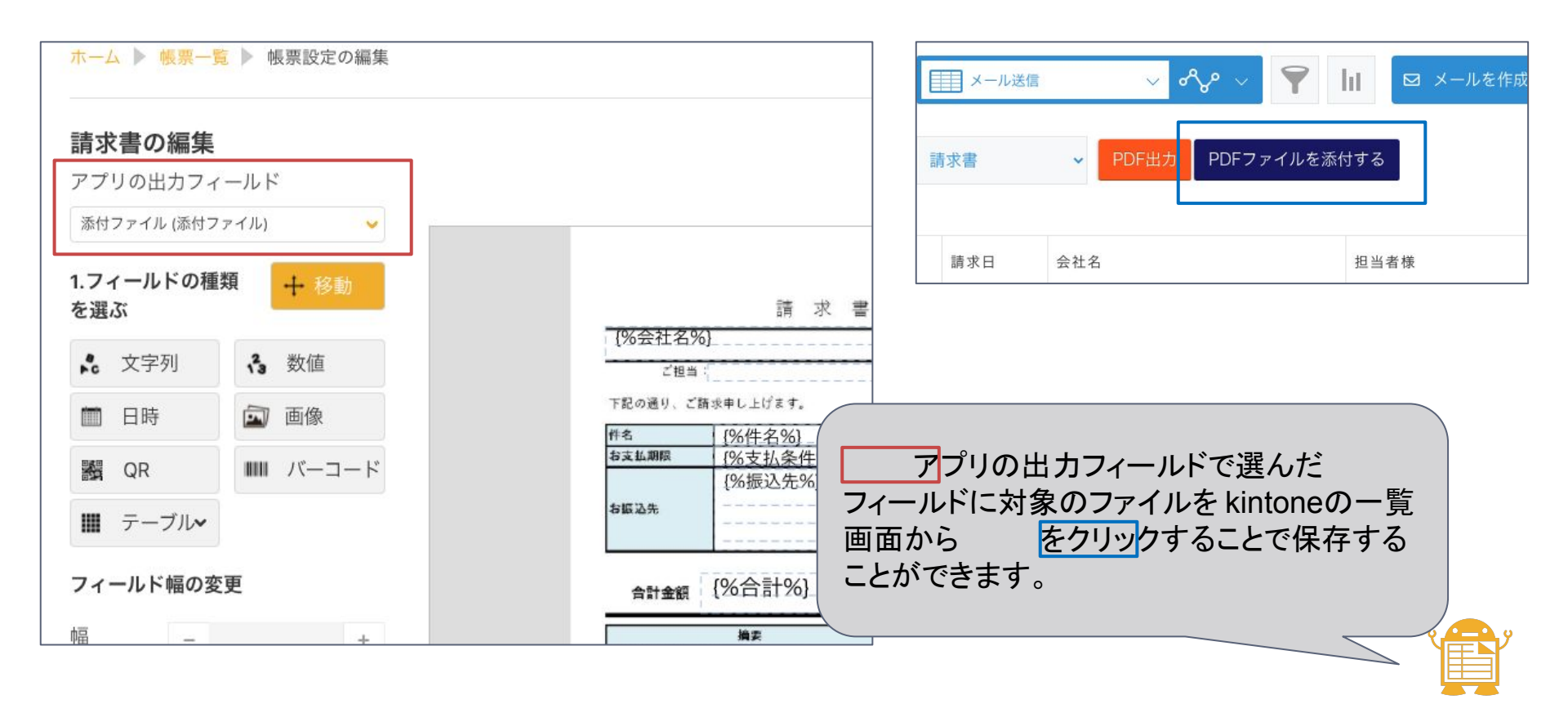

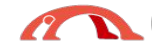

#### 帳票設定 ~EXCELの場合~

| ホーム                          | ▶ 帳票一覧 ▶           | 帳票レイア            | ウト編集      |      |                                                  |               |        |
|------------------------------|--------------------|------------------|-----------|------|--------------------------------------------------|---------------|--------|
| 見積書                          | 「の編集               |                  |           |      |                                                  |               |        |
| アプリの                         | の出力フィール            | 、ド               |           |      |                                                  |               |        |
| 添付つ                          | ァイル(添付こ            | ファイル) 🗸          |           |      |                                                  |               |        |
| 1<br>2<br>3<br>4<br>5        | A B                | C<br>会社名         |           | 出    | <b>力するフィールドを選択し</b>                              | て下さい          |        |
| 6                            | <b>件名:</b><br>下記の。 | とおり、御見積も         | ちり申し上げます。 |      | 会社名(会社名)<br>件名(件名)                               |               |        |
| 9                            | 04777              |                  |           |      | アドレス(アドレス)<br>担当者様(担当者様)                         |               |        |
| 10                           | 約明:<br>支払条件:       | 別述ご相談<br>月末締め翌月末 | に払い       |      | 計算 合計(合計)                                        |               |        |
| 12<br>13<br>14               | 有効期限:              | 御見積後2週間          |           |      | 小計(小計)<br>消費税合計(消費税合計)                           | 出力したいセルをクリックし | て、出力する |
| 15                           | 合計金額               | Ĩ.               | 0         | (税込) | 備考(備考)                                           | フィールトを選択します。  |        |
| 16<br>17<br>18<br>19<br>9 20 | No.                |                  | 摘要        |      | 自社情報(自社情報)<br>数 振込先(振込先)<br>レコード番号<br>請求番号(請求番号) |               |        |

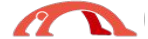

## 帳票設定 ~EXCELの場合~

| プリの | ++<br>++<br>カフィー/                                       | レド   |         |                |             |             |          |             |          |       |      |                       |
|-----|---------------------------------------------------------|------|---------|----------------|-------------|-------------|----------|-------------|----------|-------|------|-----------------------|
| ,   | 4,5,7,1,7                                               |      | U I     |                |             |             |          |             |          |       |      |                       |
|     |                                                         |      | ×       |                |             |             |          |             |          |       |      |                       |
|     |                                                         | -    |         | -              | -           |             |          |             |          |       |      |                       |
|     | А В                                                     | C    | DE      | F              | G           |             | J K      | LMN         | O P Q    |       |      |                       |
| 1   |                                                         |      |         |                | 1           | 即見槓         | 書        |             |          |       |      |                       |
| 2   |                                                         |      |         |                | a           | тњ          |          | 目時No        |          |       |      |                       |
| -   |                                                         |      |         |                | ~           | · 1.        |          |             |          |       |      |                       |
|     | ご担当                                                     | :    |         |                | 様           |             |          | 見積日         |          |       |      |                       |
|     | 件<br>全 ·                                                |      |         |                |             |             | 00#      | e≠⇔24       |          |       |      |                       |
| -   | 下記の                                                     | とおり  | 御目積もり由し | - げます.         |             |             | =        |             |          |       |      |                       |
|     | 1 800                                                   | 2009 |         | L./ 0. 70      |             |             | 東京都      | 3新宿区新宿1-2-3 |          |       |      |                       |
|     |                                                         |      |         |                |             |             | 新宿第      | 1ビル2階       |          |       |      |                       |
|     | 納期:                                                     | 別途   | ご相談     |                |             |             |          | TEL :       |          |       |      |                       |
|     | 支払条件:         月末続め翌月末払い           有効期限:         御見積後2週間 |      |         |                | o翌月末払い FAX: |             |          |             |          |       |      |                       |
|     |                                                         |      |         |                |             |             | E-Mail : |             |          |       |      |                       |
| 3   |                                                         |      |         |                |             |             |          | 担当:         |          |       |      |                       |
| 5   | 合計金額                                                    | 領    |         | 0              |             | (税込)        |          |             |          |       |      |                       |
| 5   | No                                                      |      | - i i-  | 密要             |             |             | 数量       | 単価          | 余額       | 1     |      |                       |
|     |                                                         |      | · · · · |                |             |             |          |             |          | 4     |      |                       |
|     |                                                         |      | 5 - 2 - | <del>d</del> d |             | 4           |          | -           |          | •     |      |                       |
|     |                                                         |      |         |                |             |             |          |             |          |       |      |                       |
|     |                                                         |      |         | 4 4<br>-       |             | 10          |          |             |          |       | _    |                       |
|     |                                                         |      |         |                |             |             |          |             |          | -     |      |                       |
| -   |                                                         |      |         | 1 1            | 3           |             |          | -           |          | -     |      |                       |
| -   |                                                         |      | u - 11  | . a            |             |             |          | +           |          | -     | ່ プו | ノビュー(ダウンロード)をクリックするとエ |
| -   |                                                         |      | 8       | a a            |             |             |          | +           |          | -     |      |                       |
| -   |                                                         |      |         | et et          |             |             |          | +           |          | •     | しりも  | セルファイルがダウンロードされます。    |
|     |                                                         |      |         | · · ·          |             |             |          |             |          | 1     |      |                       |
|     | l.                                                      |      |         |                | 2           | in a second |          | 1           | <i>b</i> | L     |      |                       |
|     |                                                         |      |         |                |             |             |          |             |          |       |      |                       |
|     |                                                         |      |         |                |             | 保存する        | •        |             | (ダウンロード) | キャンセル |      |                       |
|     |                                                         |      |         |                |             |             |          |             |          |       |      |                       |
|     |                                                         |      |         |                |             |             |          |             |          |       |      |                       |

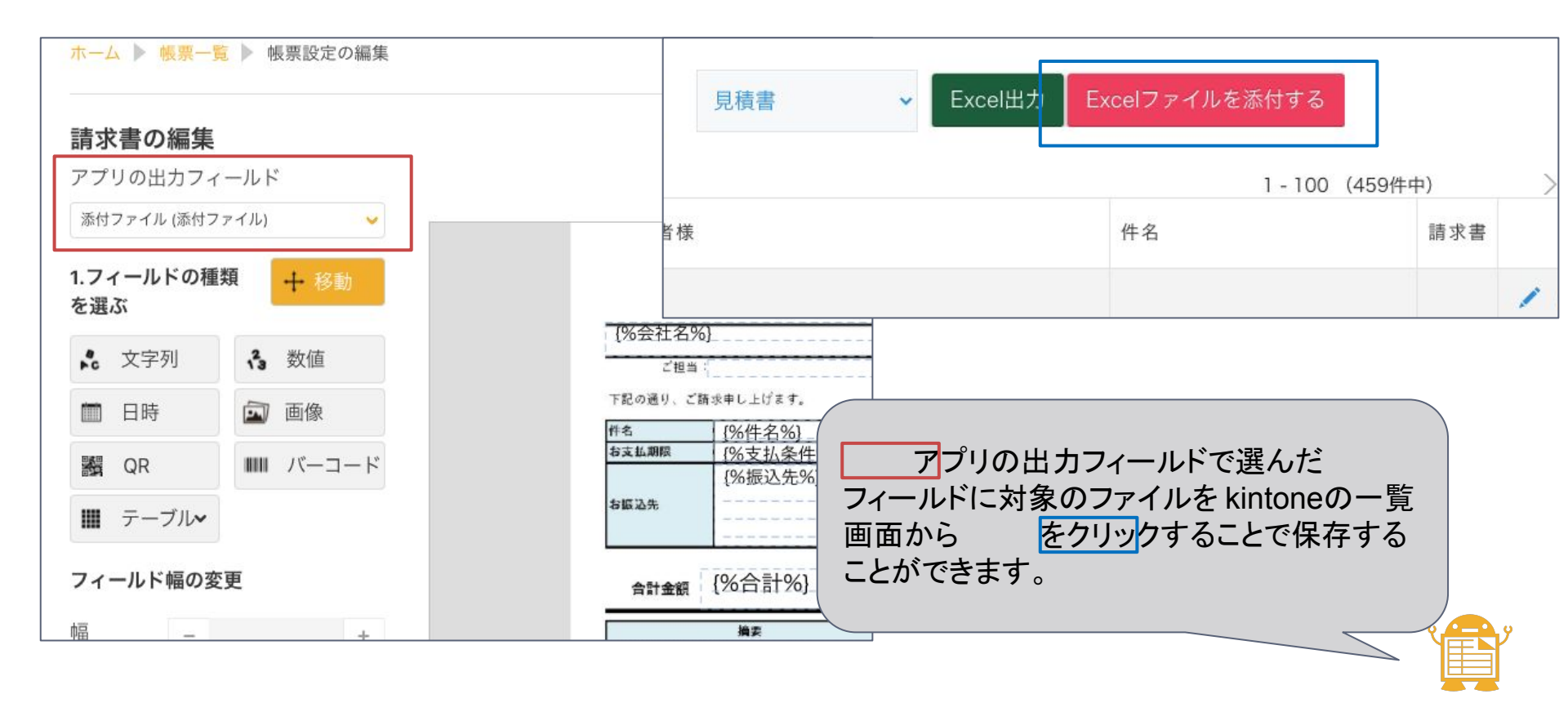

| すぺーす              |                | 11          | 12      | 1        |        |      |         |            |          |          |           |            |             |                      |     |      |   |
|-------------------|----------------|-------------|---------|----------|--------|------|---------|------------|----------|----------|-----------|------------|-------------|----------------------|-----|------|---|
| Ŋ スペース: すべ        | ペーす アブリ:請す     | 求書 一覧:メール送信 | ) VI-K: | 五越株式会社   |        |      |         |            |          |          |           |            |             | Ŧ                    |     |      |   |
| □ メールを            | を作成する          | 🚔 送信予定リス    |         | 送信予定0件   | 請求書    |      | ✔ PDF出力 | 見積         | 書        | ~        | Excel     | 出力         |             |                      |     |      |   |
|                   |                |             |         |          |        |      |         |            | $\sim$   | +        |           |            | ¢ ×         | 000                  |     |      |   |
| 請求番号<br>459       | 請求ステータス<br>未請求 |             |         |          |        |      |         |            |          |          |           |            |             |                      |     |      |   |
| 請求日<br>2020-04-01 | 担当者<br>芳野      |             |         |          |        |      |         |            |          |          |           |            |             |                      |     |      |   |
| 会社名<br>五越株式会社     |                | 担           | 当者様     |          |        |      |         |            |          |          |           |            |             |                      |     |      |   |
| 件名                |                |             |         |          |        |      | (       |            |          |          |           |            |             |                      |     |      |   |
| 支払条件<br>月末締翌月末払   | 4              |             |         |          |        |      |         | 帳票を<br>オスト | 部分<br>選択 | にあ<br>して | るド<br>、PI | ロッフ<br>DF出 | プダウ<br>オカ/E | フンで<br>Excel¦<br>きます | 出力を | クリック | ク |
|                   |                |             |         |          |        |      |         | 9 QC       | 收示       | <i></i>  |           | <u>п</u>   | r ca        | 259                  | 0   |      |   |
| ※契約中の             | 帳票のみ表示る        | されます( PDFの  | み契約の均   | 昜合は PDFし | か表示されま | ません) | A       |            |          |          |           |            |             |                      |     |      |   |

LITONE PDF/EXCEL マニュアル\_ver01 2021-09-22作成